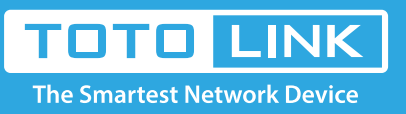

# N200RE WDS Settings

## It is suitable for : N100RE, N150RT, N200RE, N210RE, N300RT, N301RT, N302Plus

#### **Application introduction:**

Settings Solution about how to configure WDS to TOTOLINK products.

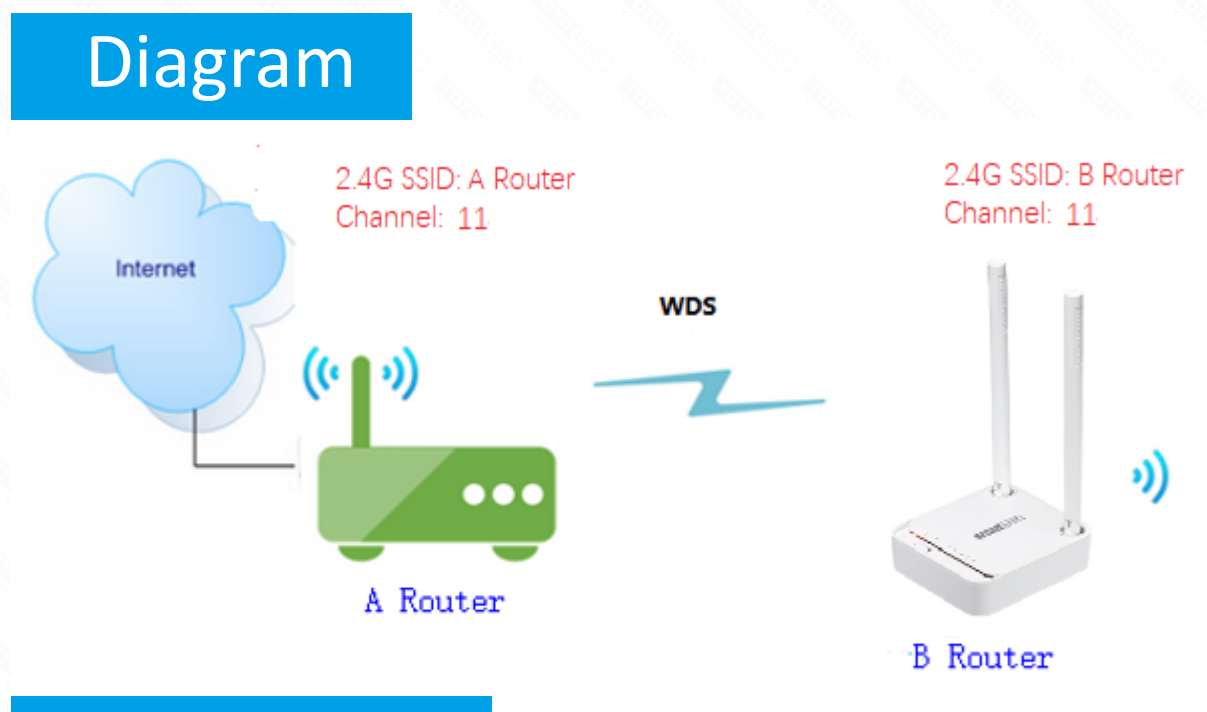

# Preparation

- $\star$  Before configuration, make sure that both A Router and B Router are powered on.
- $\star$  Connect your computer to the same network of router A and B.
- $\star$  move the B router closer to the A router to find the B routing signals better for fast WDS.
- $\star$  A Router and Router should be set to the same channel.
- $\star$  Set both Router A and B should to the same band 2.4G.
- $\star$  Choose the same models for A-router and B-router. If not, WDS function may not be implemented.

# Set up steps

#### STEP-1:

Connect your computer to the router by cable or wireless, then login the router by entering http://192.168.0.1

into the address bar of your browser.

CÔ

 $\leftarrow ) \rightarrow$ 

Q 192.168.0.1

Note:

 $\rightarrow$ 

The default access address varies depending on the actual situation. Please find it on the bottom label of the product.

### STEP-2:

User Name and Password are required, by default both are **admin** in lowercase letter. Click **LOGIN.** 

| •        |           |       |  |
|----------|-----------|-------|--|
| <u> </u> | User Name | admin |  |
| ~        | Password  | ••••• |  |
|          |           |       |  |

#### STEP-3: A-router setting

Wireless Schedule

3-1. Firstly connect the Internet for A-router then please go to Wireless ->WDS Settings page, and check

which you have selected. (The type of A-router and B-router should be same )

Select Enable, then Input MAC Address of B-router in A-router and Select Auto for Data Rate, then Click Apply.

| -        | Status                             | WD<br>WDS<br>Add<br>MAC<br>Data | WDS Settings                        |                              |                  |        |
|----------|------------------------------------|---------------------------------|-------------------------------------|------------------------------|------------------|--------|
| 5        | Operation Mode                     |                                 | WDS                                 | Enable 🔻 3                   |                  |        |
| •        | Network +                          |                                 | Add a rule(Max number of rule is 4) |                              |                  |        |
| •        | IPv6 Network +                     |                                 | MAC Address                         |                              | Survey Site List |        |
| <b>~</b> | Wireless –                         |                                 | Data Rate                           |                              | Survey Sile List |        |
|          | Basic Settings                     |                                 | Comment                             |                              |                  |        |
|          | Multiple SSID 1                    |                                 |                                     |                              |                  |        |
|          | Multiple SSID 2                    |                                 | Apply 6 Reset                       | Set Security Show Statistics |                  |        |
|          | Multiple SSID 3<br>Multiple SSID 4 |                                 | Current WDS AP List                 |                              |                  |        |
|          | Advanced Settings                  |                                 | MAC Address                         | Tx Rate (Mbps)               | Comment          | Select |
| C        | WDS Settings 2<br>Access Control   |                                 | Delete Selected Delete All          |                              |                  |        |
|          | WPS Settings                       |                                 |                                     |                              |                  |        |

3-2. Please go to Wireless ->Advanced Settings page, select Channel Number which you must choice equal for the B-router.

| ₽       | Status            | Advanced Settings  |                                |  |
|---------|-------------------|--------------------|--------------------------------|--|
| 5       | Operation Mode    | Band               | 2.4 GHz (B+G+N) V              |  |
| ⊕       | Network +         | Channel Width      | 40MHz 🔻                        |  |
| ⊕       | IPv6 Network +    | Control Sideband   | Upper 🔻                        |  |
| <b></b> | Wireless -        | Region:            | Europe, China 🔻                |  |
|         | Basic Settings    | Channel Number     | 11 7 3                         |  |
|         | Multiple SSID 1   | WMM                | Enabled V                      |  |
|         | Multiple SSID 2   | Data Rate          | Auto 🔻                         |  |
|         | Multiple SSID 3   | Fragment Threshold | 2346 (256-2346)                |  |
|         | Multiple SSID 4   | DTS Threehold      | 2347 (0.2347)                  |  |
| 2       | Advanced Settings |                    |                                |  |
|         | WDS Settings      | Beacon Interval    | 100 (20-1024 MC)               |  |
|         | Access Control    | Preamble Type      | Long Preamble O Short Preamble |  |
|         | WPS Settings      | IAPP               | On Off                         |  |
|         | Wireless Schedule | Protection         | Enabled     Isabled            |  |
| *       | QoS               | Aggregation        | Enabled O Disabled             |  |
| ô       | Firewall +        | Short GI           | Enabled Oisabled               |  |
| *       | Svetem +          | WLAN Partition     | Enabled Isabled                |  |
| ¥       | System            | 20/40MHz Coexist   | Enabled                        |  |
|         |                   | TX Beamforming     | Enabled Isabled                |  |
|         |                   | RF Output Power    | 100% 70% 50% 35% 15%           |  |
|         |                   | Apply Apply        |                                |  |

### **STEP-4: B-router setting**

4-1. Secondly use **Bridge Mode** for B-router then please go to **Wireless ->WDS Settings** page, and check which you have selected. Select **Enable**, then Input **MAC Address** of B-router in A-router and Select **Auto** for **Data Rate**, then Click **Apply**.

| М  | Model No. A3002RU |                                     |                              |                  |        |
|----|-------------------|-------------------------------------|------------------------------|------------------|--------|
| ₽  | Status            | WDS Settings                        |                              |                  |        |
| 5  | Operation Mode    | WDS                                 | 3 Enable 🔻                   |                  |        |
| •  | Network +         | Add a rule(Max number of rule is 4) |                              |                  |        |
| •  | IPv6 Network +    | MAC Address                         |                              | Survey Site List |        |
| (ķ | Wireless 5GHz +   | Data Rate                           | 4 Auto V                     |                  |        |
| ~  | Wireless 2.4GHz - | Comment                             |                              |                  |        |
|    | Basic Settings 1  | Apply 5 Refresh                     | Set Security Show Statistics | 3                |        |
|    | Multiple SSID 2   | Current WDS AP List                 |                              |                  |        |
|    | Multiple SSID 3   | MAC Address                         | Tx Rate (Mbps)               | Comment          | Select |
| Г  | Advanced Settings | Delete Selected Delete All          | ]                            |                  |        |
| Ľ  | Access Control    |                                     |                              |                  |        |
|    | WPS Settings      |                                     |                              |                  |        |
|    | Wireless Schedule |                                     |                              |                  |        |

4-2. Please go to Wireless ->Advanced Settings page, select Channel Number which you must choice equal for the A-router.

| -       | Status            | Advanced Settings  |                                  |
|---------|-------------------|--------------------|----------------------------------|
| 8       | Operation Mode    | Band               | 2.4 GHz (B+G+N) ▼                |
| ⊕       | Network +         | Channel Width      | 40MHz 🔻                          |
| •       | IPv6 Network +    | Control Sideband   | Upper <b>v</b>                   |
| <b></b> | Wireless -        | Region:            | Europe, China 🔻                  |
|         | Basic Settings    | Channel Number     | 11 7 3                           |
|         | Multiple SSID 1   | WMM                | Enabled V                        |
|         | Multiple SSID 2   | Data Rate          | Auto 🔻                           |
|         | Multiple SSID 3   | Fragment Threshold | 2346 (256-2346)                  |
| ۰,      | Multiple SSID 4   | RTS Threshold      | 2347 (0-2347)                    |
| L       | Advanced Settings | Beacon Interval    | 100 (20-1024 Mc)                 |
|         | WDS Settings      | Beautile Tees      |                                  |
|         | Access Control    | Preamble Type      | Long Preamble     Short Preamble |
|         | WPS Settings      | IAPP               | On Off                           |
|         | Wireless Schedule | Protection         | Enabled Isabled                  |
| *       | QoS               | Aggregation        | Enabled Obisabled                |
| ô       | Firewall +        | Short GI           | Enabled Obisabled                |
| *       | Sustam +          | WLAN Partition     | Enabled Isabled                  |

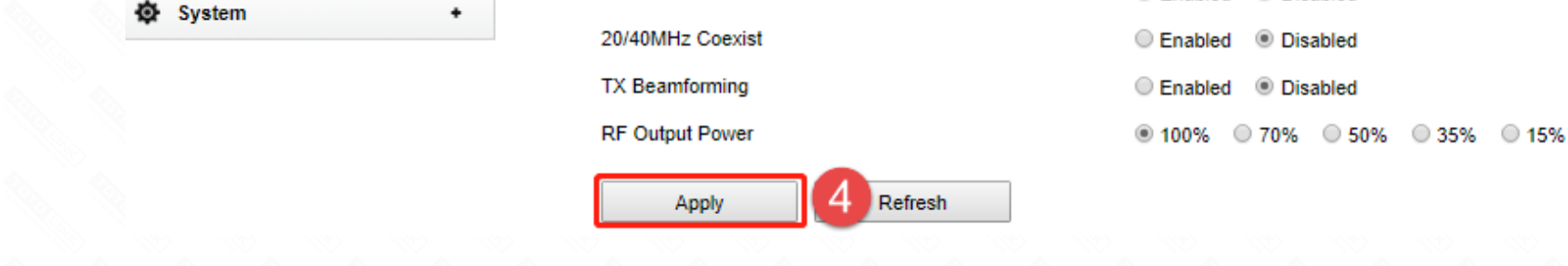